# Нажать кнопку "Меню", перейти к пункту "Трансляция"

| 2   | Изображение | Трансляция           |
|-----|-------------|----------------------|
|     | Звук        | Автонастройка        |
| Ø   | Трансляция  | Антенна Антенна      |
|     | Сеть        | Список каналов       |
| ~   |             | Телегид              |
| Ð   | Smart Hub   | Диспетчер расписания |
| ŝ   | Система     | Изменение канала     |
| [?] | Поддержка   | Изм. избранное       |
|     |             |                      |

#### Выбрать тип антенны: "Спутник"

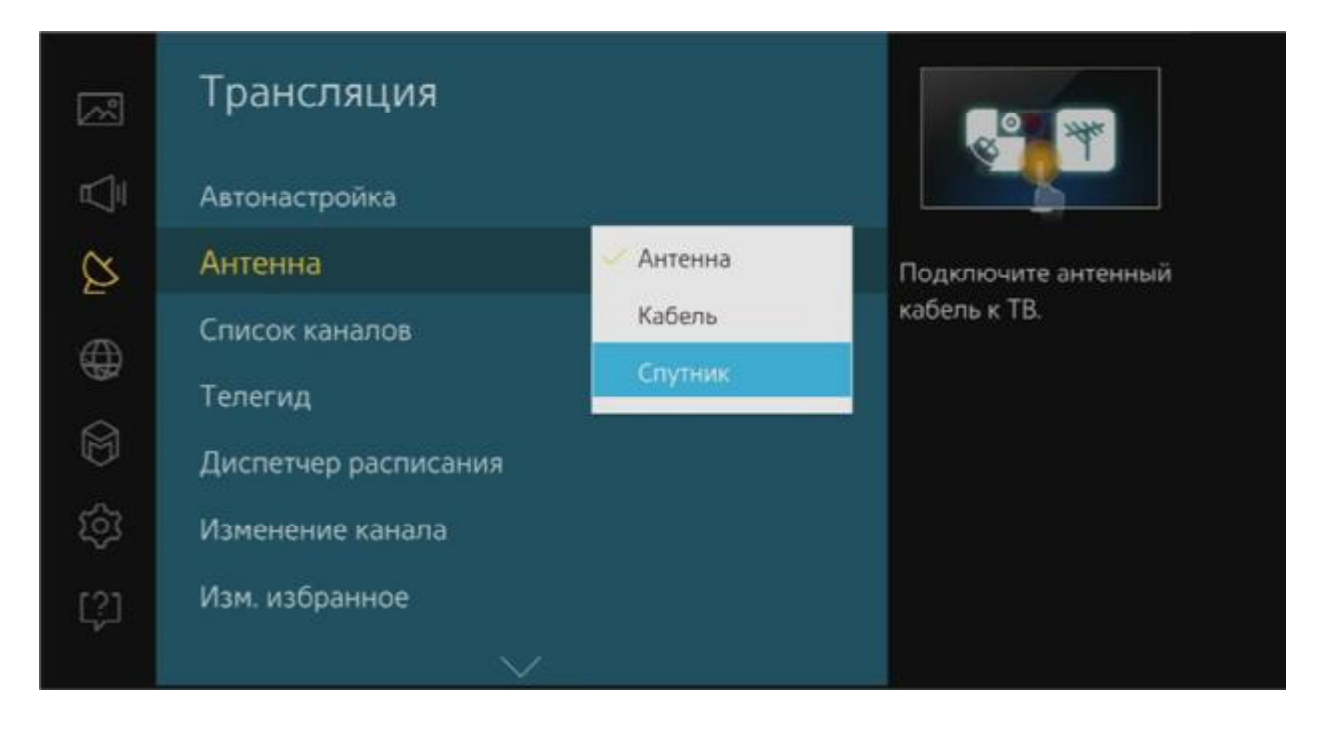

#### Далее перейти к настройке спутниковой системы

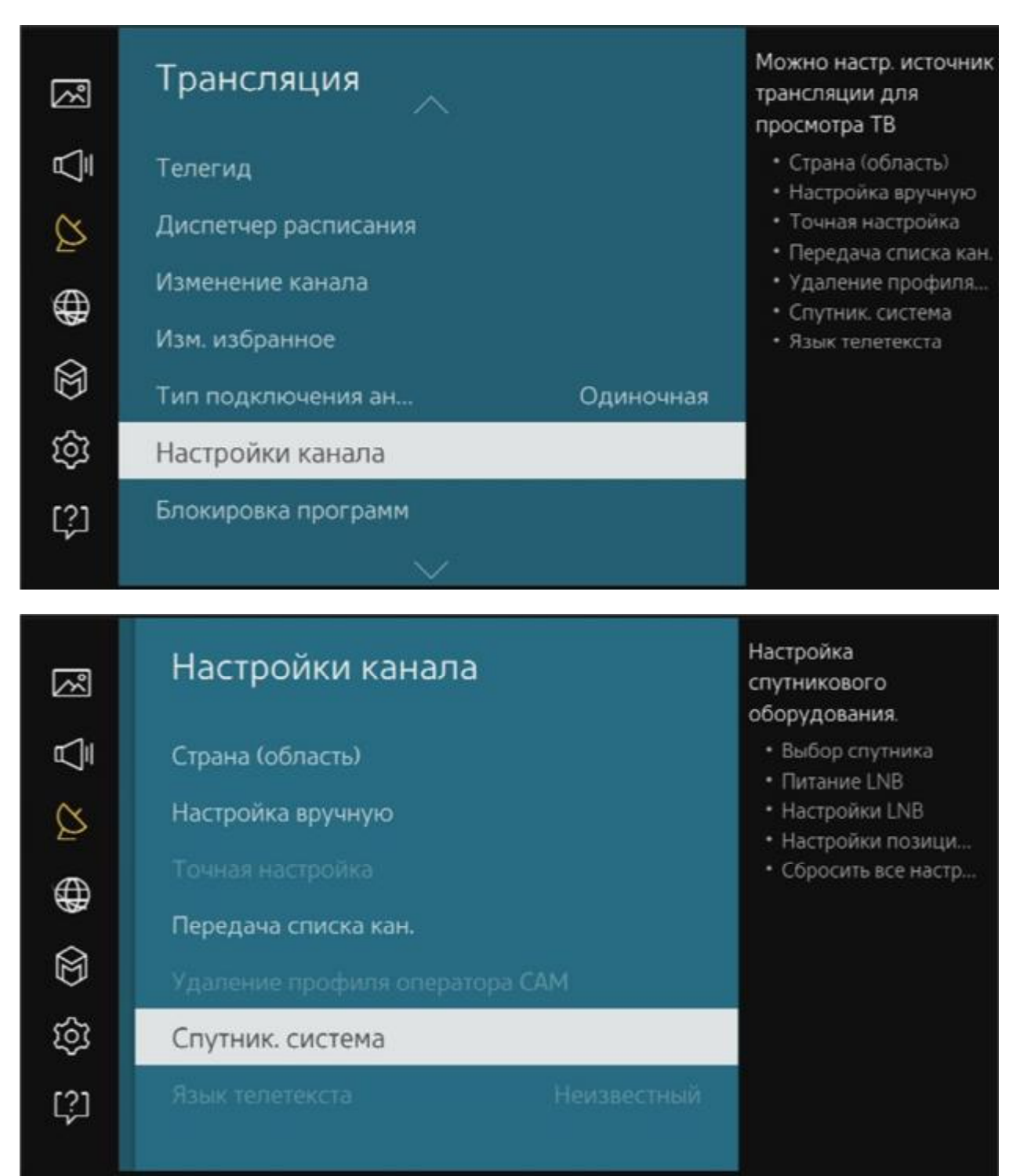

## По умолчанию Пин: 0 0 0 0

|   |    |   | Настройка<br>спутникового<br>оборудования.              |  |
|---|----|---|---------------------------------------------------------|--|
|   |    |   | Введите PIN-код с помощью цифровых кнопок на пульте ДУ. |  |
| 1 | 2  | 3 | <ul> <li>Cópicome acce vector.</li> </ul>               |  |
| 4 | 5  | 6 | Отмена                                                  |  |
| 7 | 8  | 9 |                                                         |  |
| < | 0  | > |                                                         |  |
|   | ок |   |                                                         |  |

| R       | Спутник. система                                                      |      | Выбор спутника для<br>телевизора. |
|---------|-----------------------------------------------------------------------|------|-----------------------------------|
|         | Выбор спутника                                                        |      |                                   |
| Ø       | Питание LNB                                                           | Вкл. |                                   |
| ⊕<br>22 | Настройки LNB<br>Настройки позиционирования<br>Сбросить все настройки |      |                                   |
| ŝ       |                                                                       |      |                                   |
| [?ָ]    |                                                                       |      |                                   |

## Выбрать спутник "Eutelsat 36E", нажать "Сохранить"

| Выбор спутник  | ка        |
|----------------|-----------|
|                |           |
| Eutelsat 36E   |           |
| 🖾 Eutelsat 33E |           |
| Astra 31.5E    |           |
| Turksat 31.3E  | Сохранить |
| Arabsat 30.5E  | Отмена    |
| Eutelsat 28.5E |           |
| Astra 28.2E    |           |
| - ~            |           |

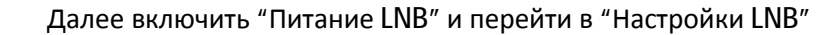

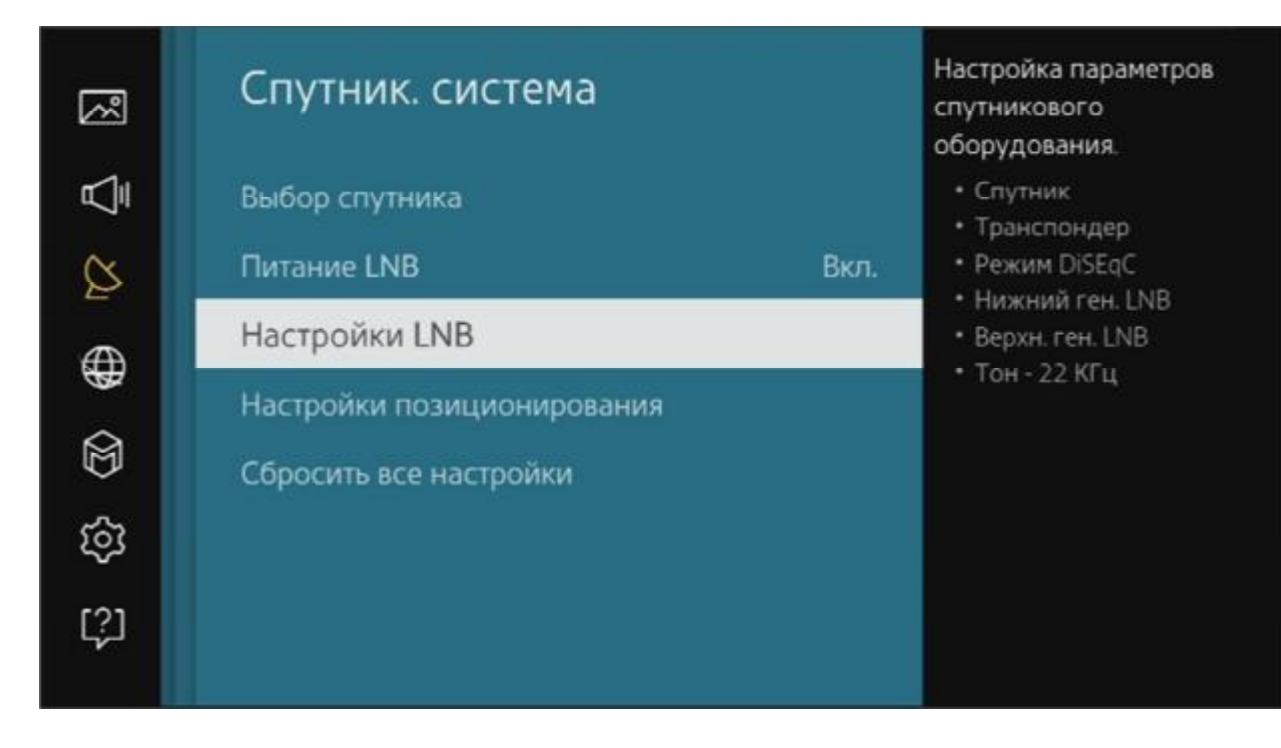

Настройки LNB как показано на картинке ниже:

(Транспондер любой, DiSEqC Выкл. – если у вас 1 конвертер с 1 выходом)

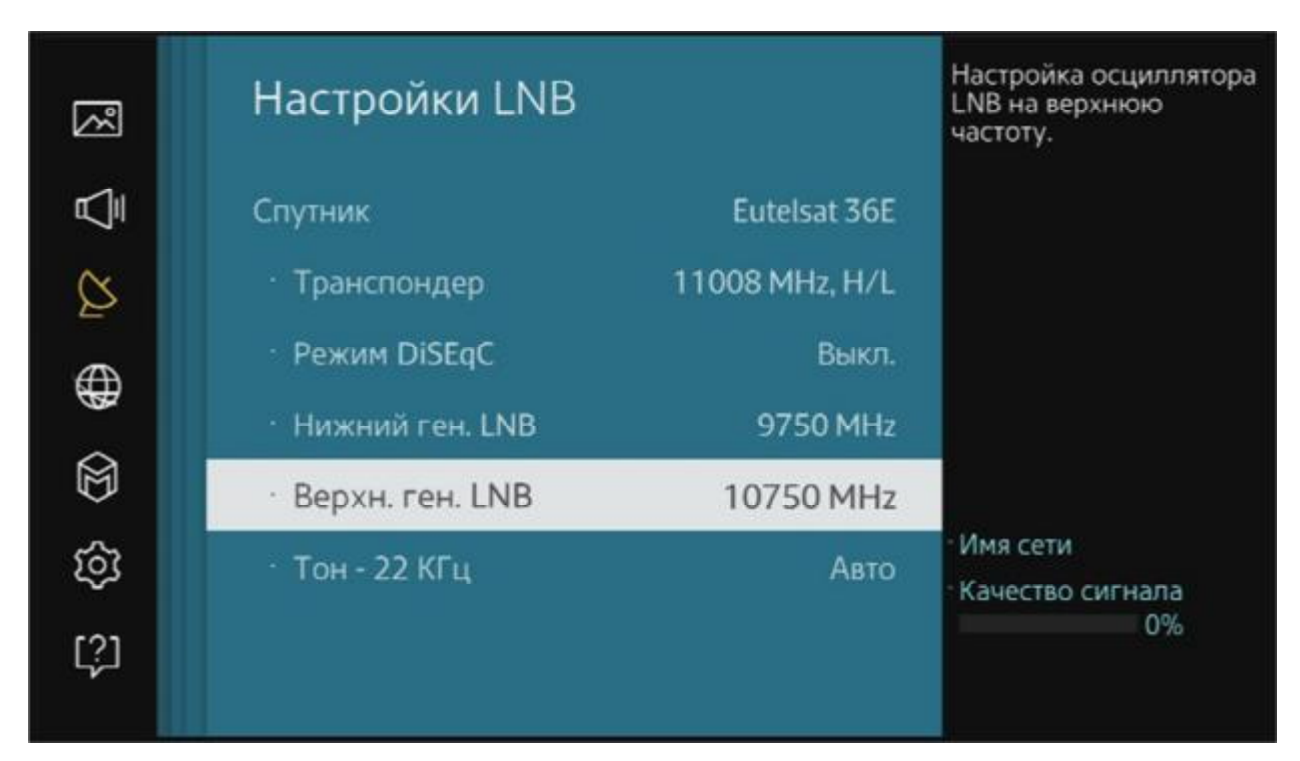

### Далее нажать два раза "Return" на пульте ДУ и перейти к ручной настройке каналов

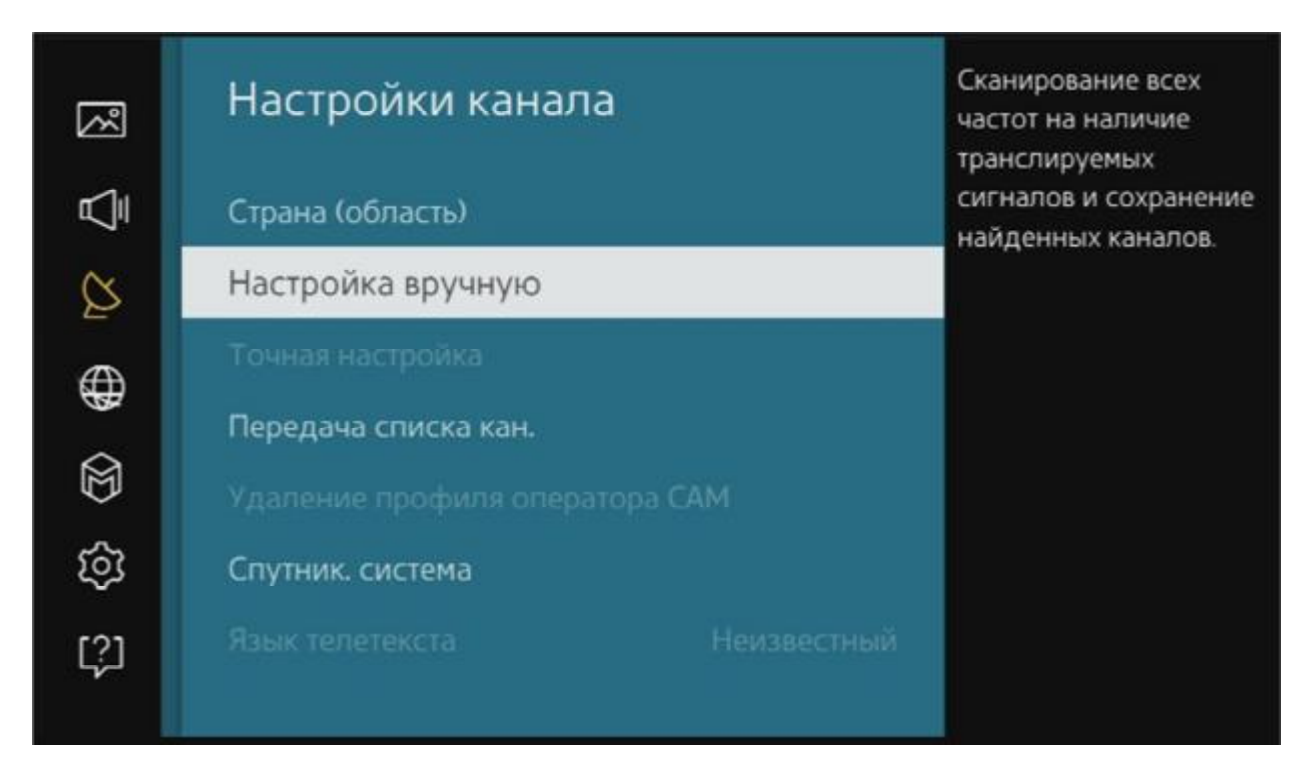

## Выбрать Eutelsat 36E

| Настройк                 | а вручную            |         |  |
|--------------------------|----------------------|---------|--|
|                          |                      |         |  |
|                          |                      |         |  |
| Engraduk<br>Eutelsat 36E | Число каналов<br>0 ▼ |         |  |
|                          |                      | Закрыть |  |
|                          |                      |         |  |
|                          |                      |         |  |

Найти в списке транспондер 11900(V/R) 27500 и нажать ОК

| Поиск спутника      |                  |        |  |  |  |
|---------------------|------------------|--------|--|--|--|
|                     |                  |        |  |  |  |
| Транспондер         | 11900(H/L) 27500 |        |  |  |  |
| Режим сканиров.     | 11900(V/R) 27500 |        |  |  |  |
| Поиск сети          | 11919(H/L) 27500 |        |  |  |  |
|                     | 11919(V/R) 27500 |        |  |  |  |
| Kauastan susuana    | 11938(V/R) 27500 | Поиск  |  |  |  |
| Kavecibo chi hana — | 11940(H/L) 27500 | Отмена |  |  |  |
|                     | 11958(H/L) 27500 |        |  |  |  |
| Имя сети            |                  |        |  |  |  |

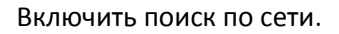

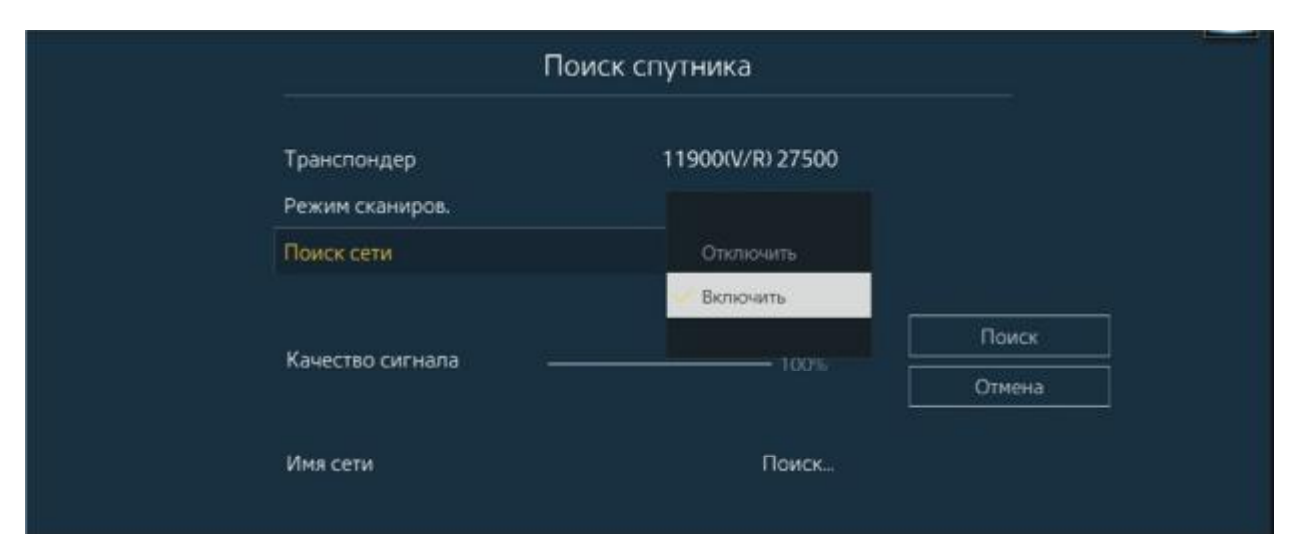

### Нажать "Поиск"

| Транспондер      | 11900(V/R) 27500 |        |
|------------------|------------------|--------|
| Режим сканиров.  | Все каналы       |        |
| Поиск сети       | Включить         |        |
| Кацество сигнала |                  | Поиск  |
| Качество сигнала |                  | Отмена |
| Имя сети         | Поиск_           |        |

| поиск спутни          | ка                             |  |  |
|-----------------------|--------------------------------|--|--|
| Выполняется настройка | Выполняется настройка вручную. |  |  |
| Eutelsat 36E 11900MHz |                                |  |  |
| Цифровые              | 59                             |  |  |
| тв                    | 57                             |  |  |
| <sup>-</sup> Радио    |                                |  |  |
| "Данные/др            |                                |  |  |

| Поиск спут                   | ника |
|------------------------------|------|
| Настройка вручную завершена. |      |
| Eutelsat 36E 11900MHz        | 100% |
| Цифровые                     | 210  |
| TB                           | 207  |
| Радио                        |      |
| <sup>-</sup> Данные/др.      |      |

#### Изменение номера канала:

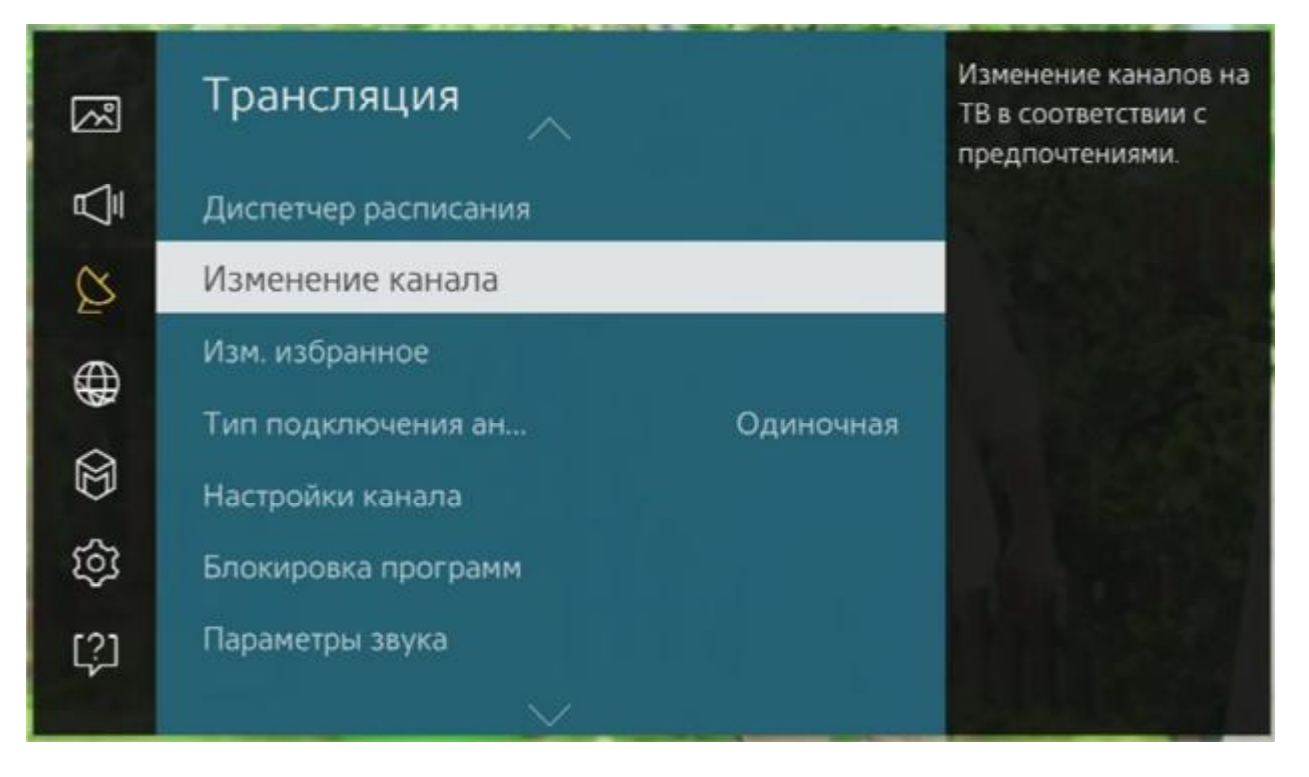

#### Выбрать канал у которого необходимо изменить номер, нажать "Изм. Номера"

| <ul> <li>1</li> <li>Телеканал КХЛ</li> <li>2</li> <li>7</li> <li>7</li> <li>7</li> <li>7</li> <li>7</li> <li>7</li> <li>8</li> <li>7</li> <li>8</li> <li>7</li> <li>8</li> <li>7</li> <li>8</li> <li>7</li> <li>8</li> <li>7</li> <li>8</li> <li>7</li> <li>7</li> <li>8</li> <li>7</li> <li>7</li> <li>8</li> <li>7</li> <li>7</li> <li>7</li> <li>8</li> <li>7</li> <li>7</li> <li>8</li> <li>7</li> <li>7</li> <li>7</li> <li>8</li> <li>7</li> <li>10</li> <li>3</li> </ul> | Изменение канала            |            |   | Bce |    | Q                 |
|----------------------------------------------------------------------------------------------------|-----------------------------|------------|---|-----|----|-------------------|
| У       2       ТВЦ         3       ФУТБОЛ 2 НТВ-ПЛЮС         4       ФУТБОЛ 3 НТВ-ПЛЮС         5       Москва 24         6       ТЕЛЕКАФЕ         7       Канал Disney         8       World Fashion         Удалить       Параметры                                                                                                    |                             |            |   |     |    | Телеканал КХЛ     |
| 3       ФУТБОЛ 2 НТВ-ПЛЮС         4       ФУТБОЛ 3 НТВ-ПЛЮС         5       Москва 24         6       ТЕЛЕКАФЕ         7       Канал Disney         8       World Fashion         19       ТВ-21М         Удалить       Параметры       10                                                                                                    |                             |            |   |     |    | твц               |
| <ul> <li>4</li> <li>ФУТБОЛ 3 НТВ-ПЛЮС</li> <li>5</li> <li>Москва 24</li> <li>6</li> <li>ТЕЛЕКАФЕ</li> <li>7</li> <li>Канал Disney</li> <li>8</li> <li>World Fashion</li> <li>9</li> <li>TB-21M</li> <li>10</li> <li>Эгоист ТВ</li> </ul>                                                                                                    |                             |            |   |     | 3  | ФУТБОЛ 2 НТВ-ПЛЮС |
| 3 Спутник       ФУТБОЛ 2 НТВ-ПЛЮС         Изм. номера       Блокировка         Удалить       Параметры                                                                                                    |                             |            |   | EU. | 4  | ФУТБОЛ З НТВ-ПЛЮС |
| 3 Спутник       ФУТБОЛ 2 НТВ-ПЛЮС       6       ТЕЛЕКАФЕ         Изм. номера       Блокировка       7       Канал Disney         Удалить       Параметры       9       ТВ-21М                                                                                                    |                             |            |   |     |    | Москва 24         |
| 3 Спутник         ФУТБОЛ 2 НТВ-ПЛЮС         7         Канал Disney           Изм. номера         Блокировка         8         World Fashion           Удалить         Параметры         10         Эгоист ТВ                                                                                                    |                             |            |   |     |    | ТЕЛЕКАФЕ          |
| З Спутник         ФУТБОЛ 2 НТВ-ПЛЮС         8         World Fashion           Изм. номера         Блокировка         9         ТВ-21М           Удалить         Параметры         10         Эгоист ТВ                                                                                                    |                             |            |   |     |    | Канал Disney      |
| Изм. номера Блокировка 9 ТВ-21М<br>Удалить Параметры 10 Эгоист ТВ                                                                                                    | 3 Спутник ФУТБОЛ 2 НТВ-ПЛЮС |            | - |     | 8  | World Fashion     |
| Удалить Параметры 10 Эгоист ТВ                                                                                                    | Изм. номера                 | Блокировка |   |     |    | TB-21M            |
|                                                                                                    | Удалить                     | Параметры  |   |     | 10 | Эгоист ТВ         |
|                                                                                                    |                             |            |   |     |    |                   |

Переместить канал стрелочками вверх\вниз до нужного номера и нажать "ОК" на пульте ДУ

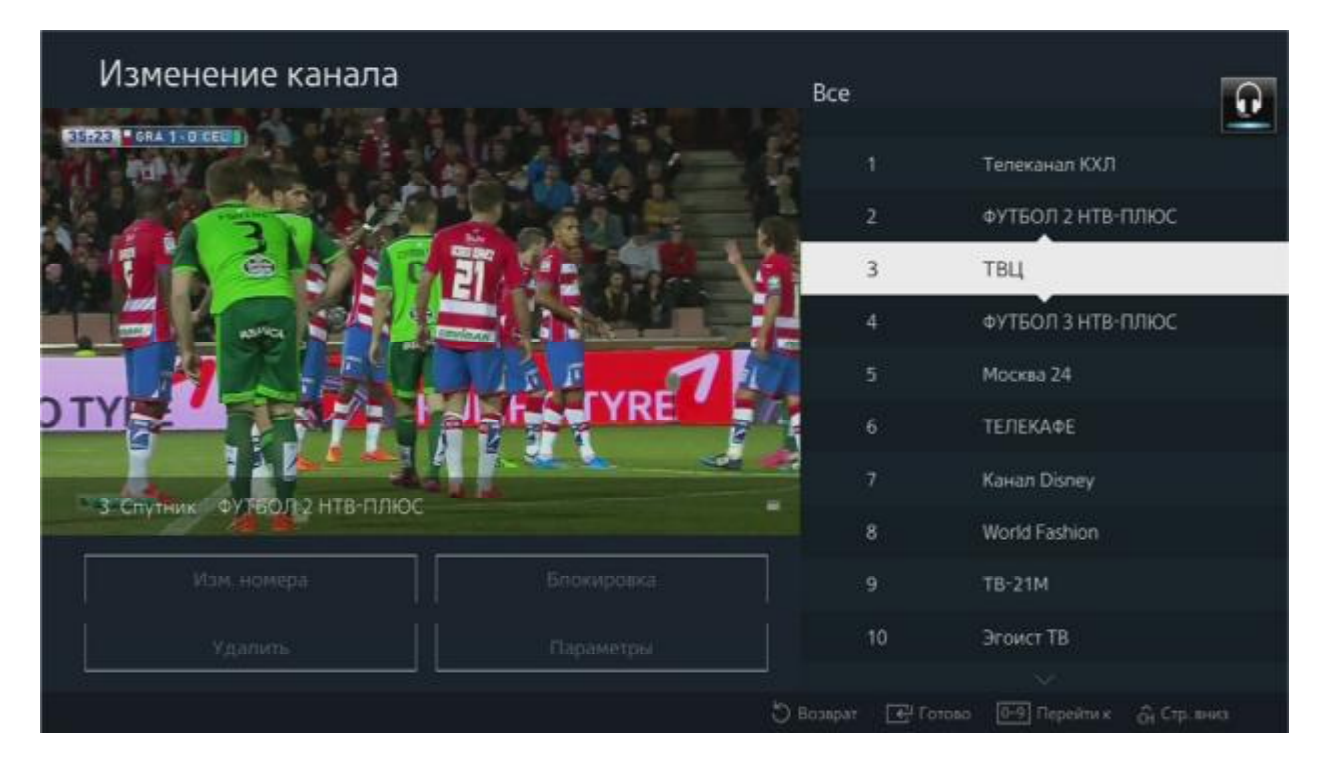

Сортировка:

#### Нажать "Параметры", "Сортировка"

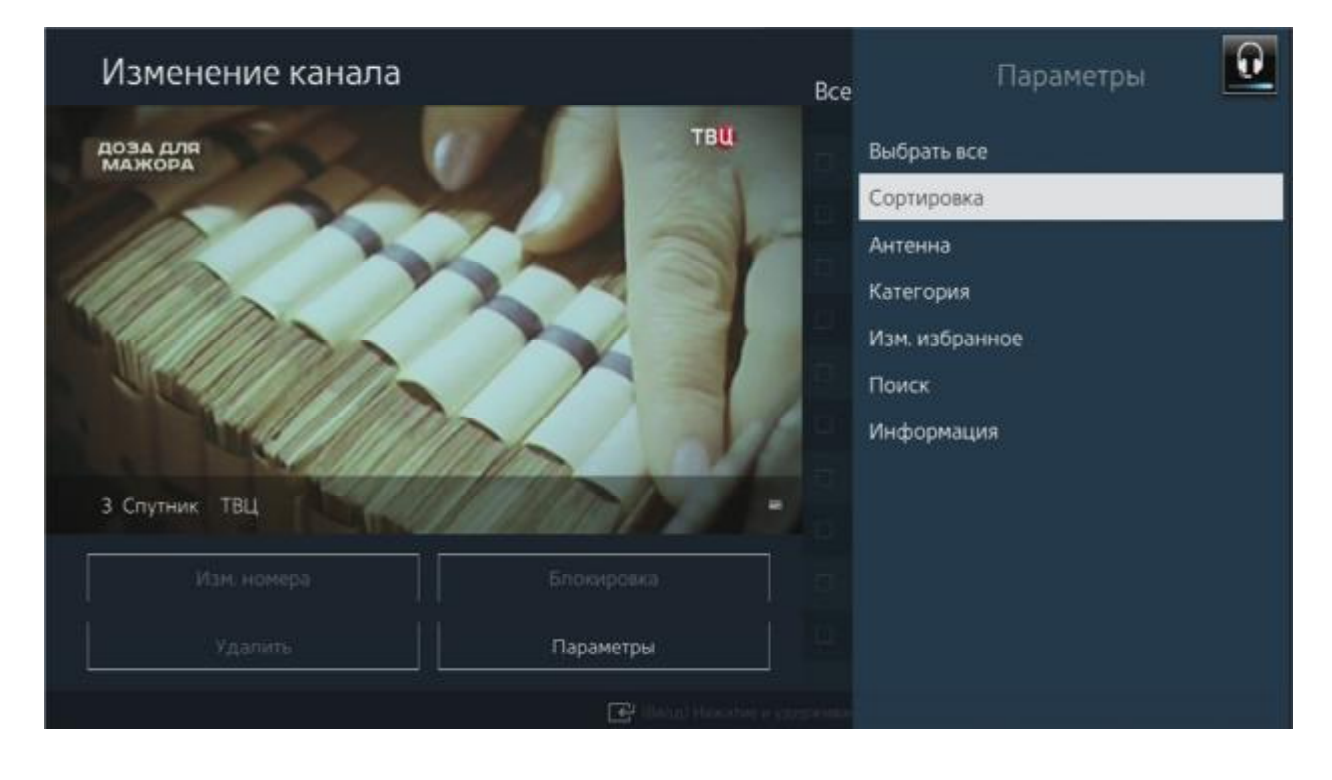

### Выбрать тип сортировки: по номеру или по имени

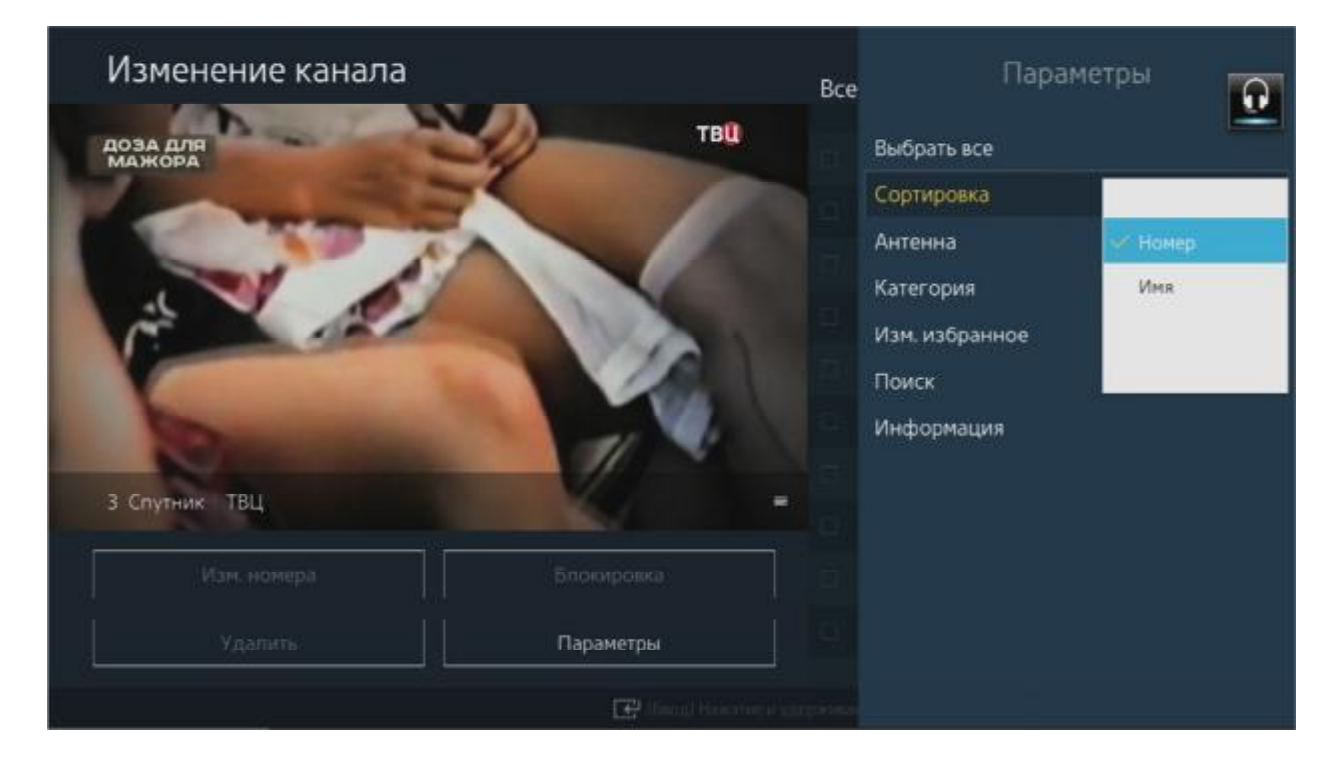

Отображение каналов по категориям:

Выбрать "Параметры" -> "Категория"

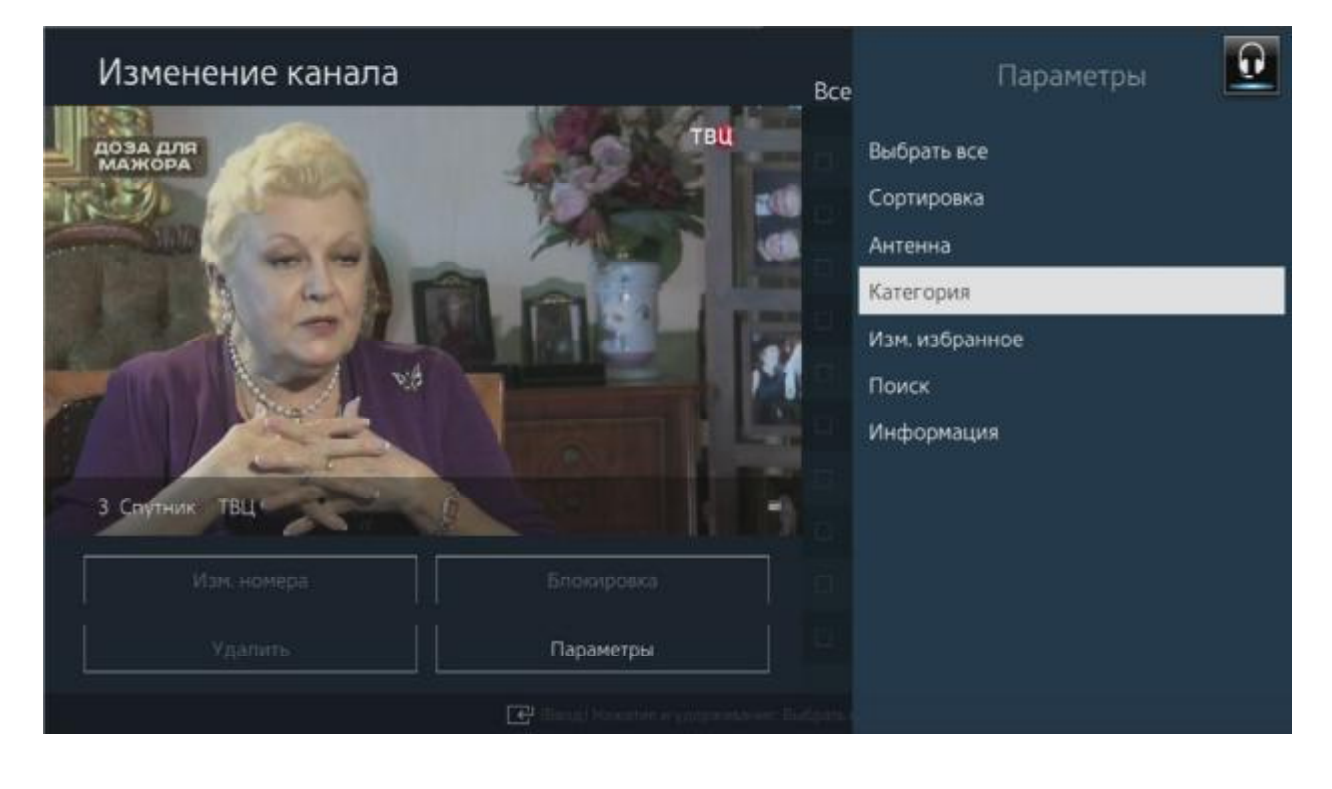

#### Доступные категории:

| Изменени           | е канала        |                                     | Bce   | Đ            |
|--------------------|-----------------|-------------------------------------|-------|--------------|
| AONA DAN<br>MORONA |                 | Категория                           | L III |              |
|                    | Текущее: Все    |                                     |       |              |
|                    | ₩ Pre           |                                     | 160   |              |
|                    | M BCe           | A STREET OF STREET                  |       |              |
|                    | 🗆 Радио         |                                     | 19    |              |
|                    | 🗍 Бесплатно     |                                     | 0     | < (nop)      |
|                    | 🔲 Зашифрованный |                                     | OTM   | ma Chool THO |
|                    | Eutelsat 36E    |                                     |       |              |
|                    |                 |                                     |       |              |
|                    |                 | Параметры                           |       | 104          |
|                    |                 | 💽 illing) because a gyrgaesianie fi |       |              |